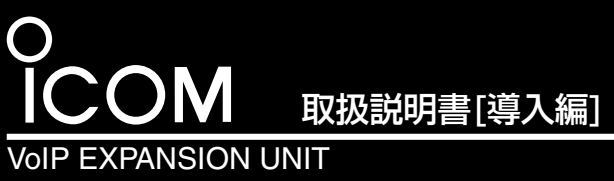

# VE-IG1

## ■付属品について

|             | 1枚<br>1個                      |
|-------------|-------------------------------|
| -卜接続用)      | 1本                            |
| ◎ご注意と保守について |                               |
| ◎保証書        |                               |
|             | -ト接続用)<br>◎ご注意と保守について<br>◎保証書 |

## ■付属のCDについて

取扱説明書[活用編](PDFファイル)などが収録されています。

パソコンのCDドライブ に挿入すると、右記のメ ニュー画面を自動的に表 示します。

※表示しないときは、 CDの中身を開いて、 「Autorun.exe」をダ ブルクリックします。

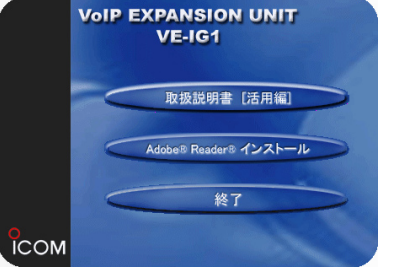

## 取扱説明書[活用編]について

メニュー画面から〈取扱説明書[活用編]〉をクリックします。 本製品に設定できる詳細な機能について説明しています。 ※取扱説明書(PDFファイル)をご覧いただくには、Adobe®

Reader®が必要です。

お持ちでない場合は、本製品に付属のCDからインストールし ていただくか、Adobe®ホームページからソフトウェアをダウン ロードしてください。

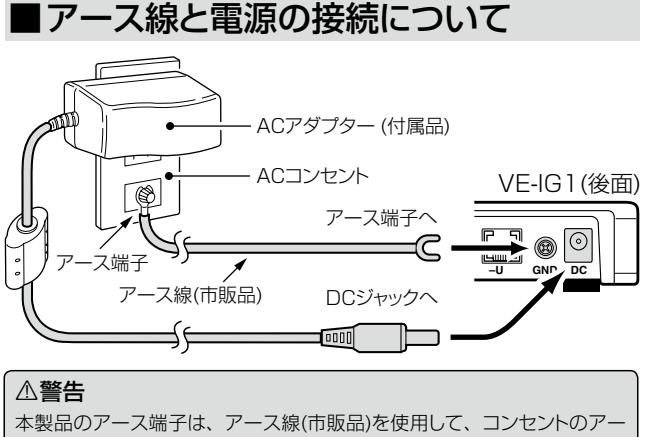

ス端子、または地中に埋めたアース棒(市販品)に必ず接続してください。 ※落雷したときの電気的ショックの緩和、感電やノイズの回り込みを防 止できます。 ※絶対に、ガス管や水道管には接続しないでください。

このたびは、本製品をお買い上げいただきまして、まことに ありがとうございます。 本製品は、弊社製VoIP機器(VR-6030、AP-5100VoIPな ど)で使用できるISDN回線数を拡張するためのユニットです。 本書では、接続方法と基本的な設定を説明しています。 また、別紙の「ご注意と保守について」と併せてお読みいた

だき、本製品を安全に正しくご使用ください。

## ■別売品について

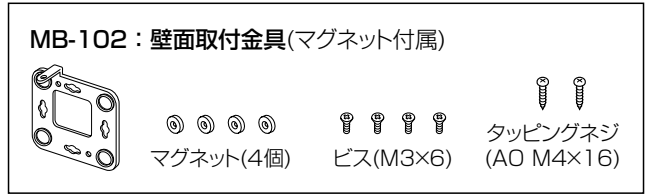

## ■ご使用までの手順について

本製品の基本的な設定の流れを説明します。 ▶設定するときは、紙面中に記載する1~4(Step1.~Step8.)、

**⑤、または⑥の順でご覧ください。** 

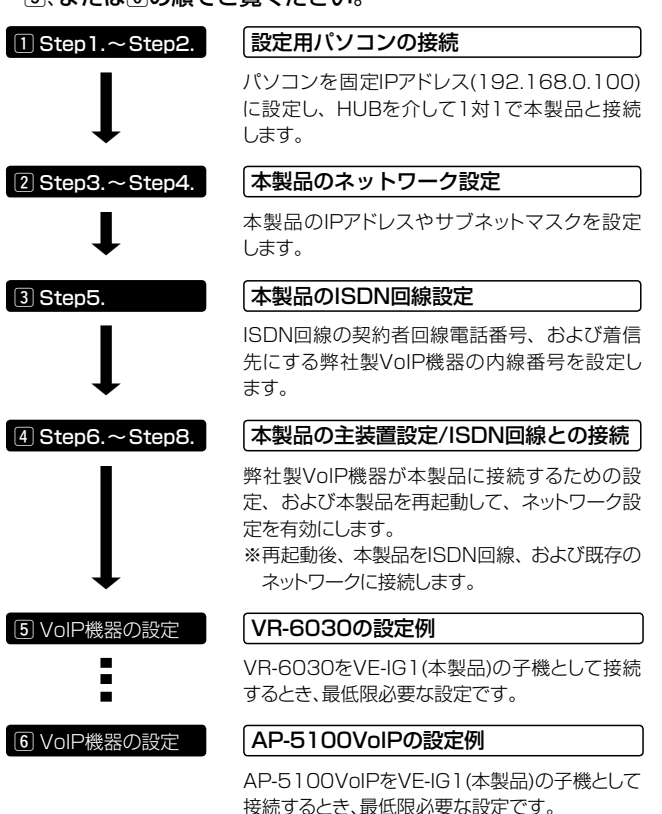

※VE-IG1のファームウェアは、Ver.2.11を使用して説明しています。 ※SR-53Vをご使用の場合は、AP-5100VoIPの設定例をご覧ください。

## 【WWWブラウザについて】

ご使用になるWWWブラウザは、Microsoft Internet Explorer6.0以降 をご用意ください。

本書では、Internet Explorer6.0を使用して説明しています。

## 【不正アクセス防止のアドバイス】

本製品に設定するすべてのパスワードは、容易に推測されないものにして ください。

数字だけでなくアルファベット(大文字/小文字)や記号などを組み合わせた 長く複雑なものにし、さらに定期的にパスワードを変更すると有効です。

## Microsoft、Windows、Windows Vistaは、米国Microsoft Corporationの米国およびその他の国における登録商標です。

## ■各部の名称と機能(上面部/底面部/後面部)

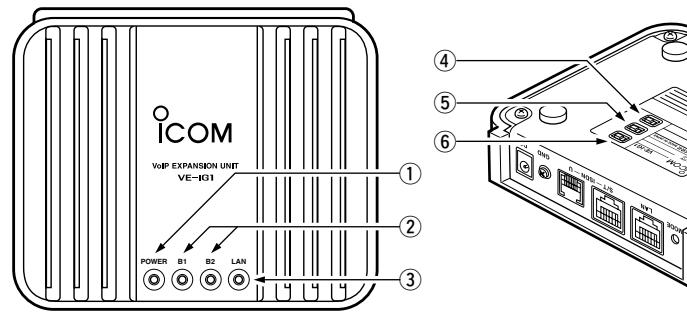

 (1) [POWER] ランプ 電源の状態と本製品の動作モードを表示します。 点灯:本製品の電源が入っているとき 点滅:「設定初期化」モードで動作しているとき

## ② [B1]/[B2]ランプ

ISDN回線との接続および通信状態を表示します。 点灯:通話しているとき

点滅: ISDN回線(64kbps)と接続されていないとき([B1]/[B2]ランプ同時点滅) 消灯: ISDN回線(64kbps)と接続された状態で、通話していないとき ※電話回線が使用されると、両方のランプで各回線の状態を表示します。 ※データ通信には対応していません。

## (1) [LAN] ランプ

有線LANの状態を表示します。 点灯:LANケーブルの接続が正常なとき 点滅:データを送受信しているとき

消灯:LANケーブルが未接続のとき

④ [DSU]スイッチ (出荷時の設定: ON(内蔵のDSUを使用する)) 内蔵のDSUを、本製品から切りはなすとき使用します。

※市販のDSU、またはDSU内蔵のISDN機器を接続するときは、「OFF」に設 定します。

- ⑤ [TERM]スイッチ (出荷時の設定:ON(終端抵抗有り)) [ISDN S/T]ポートの終端抵抗を設定するとき使用します。
- ※本製品に内蔵のDSUを使用して、さらにほかのISDN機器を[ISDN S/T] ポートに接続するときは、このスイッチ(terminator)を「OFF(終端抵抗な し)」に設定します。

※市販のDSUやDSU内蔵のISDN機器を[ISDN S/T]ポートに接続する とき、または本製品に内蔵のDSUを使用して単独でISDN回線に接続 する([ISDN S/T]ポート未使用)ときは、このスイッチ(terminator)を 「ON(終端抵抗あり)」に設定します。

## ■ISDN回線との接続方法について

ISDN回線のモジュラーコネクターと本製品の[ISDN U]ポート を本製品に付属のモジュラーケーブルで接続します。

※本製品に内蔵のDSUを使用しない場合は、[DSU]スイッチを 「OFF」に設定すると、内蔵のDSUが本製品から切りはなされます。

## 本製品に内蔵のDSUを使用する場合

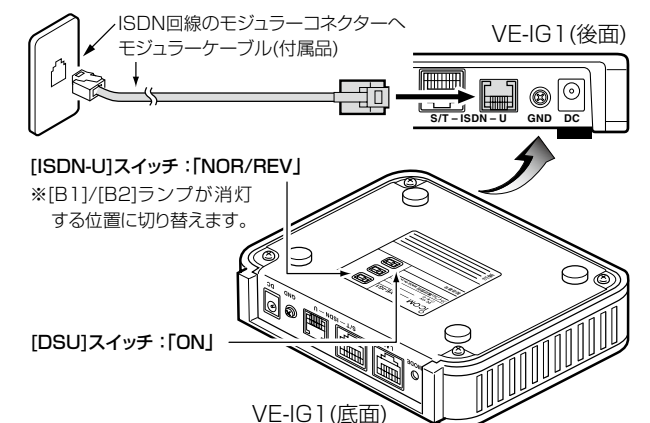

株式会社エクセリ(代理店届出番号C1909977) 東京都墨田区菊川3-17-2 アドン菊川ビル4F / 大阪府大阪市中央区久太郎町1-9-5 URL: https://www.exseli.com/

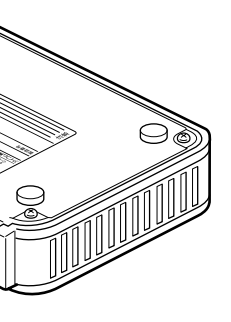

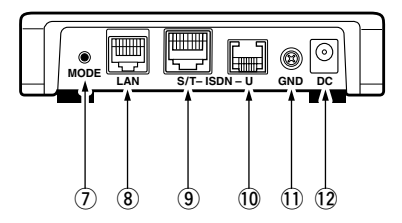

#### ⑥ [ISDN-U]スイッチ (出荷時の設定:NOR(非反転)) [ISDN U]ポートの極性を反転させるとき使用します。

※ISDN回線接続時、[B1]/[B2]ランプが同時点滅となり、消灯しないときは、 このスイッチを「REV(反転)」に切り替えてください。

#### ⑦ 〈MODE〉ボタン

#### 「設定初期化」モードにするとき使用します。

※ペン先などを利用して押してください。

#### ⑧ [LAN]ポート

#### 弊社VolP製品と通信できるネットワークに接続します。

※本製品の[LAN]ポートは、MDI(ストレート)/MDI-X(クロス)の自動判別機能 には対応していませんので、本製品を自動判別機能に対応しないネットワー ク機器と接続するときは、極性にご注意ください。

極性を間違えると、[LAN]ランプが点灯しません。

※100BASE-TX通信をするには、カテゴリー5以上のLANケーブルをご用意 ください。

カテゴリーの低いものを同じLAN上に混用すると、一番低いグレードに 合わせて全体のケーブル特性が低下するので、ご注意ください。

#### ⑨ [ISDN S/T]ポート

## 内蔵のDSUを使用しない場合は、市販のDSUやDSU内蔵のISDN機 器を接続します。

#### 内蔵のDSUを使用する場合は、ほかのISDN機器を接続できます。

※ISDN専用ケーブル、または全ピンストレート結線されたLANケーブル(市販 品)をご使用ください。

#### 10 [ISDN U]ポート

#### ISDN回線、またはデジタル専用回線と接続します。

※内蔵のDSUを使用するときは、このポートを各回線に接続します。

① GND(アース)端子

#### アース線(市販品)を接続します。

#### 12 DCジャック

#### 付属のACアダプターを接続します。

※本製品を再起動するときは、ACアダプターを接続しなおしてください。

## 市販のDSUを使用する場合

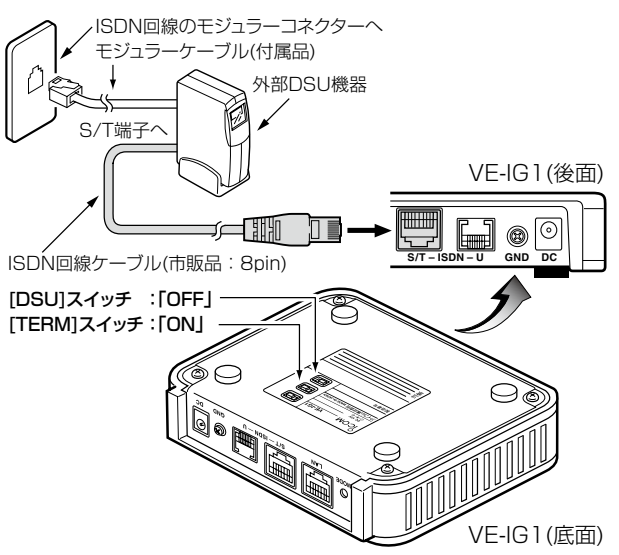

## 記定用パソコンの接続(Step 1,~Step 2.)

## Step1. 接続するパソコンを設定する

パソコンのIPアドレスを固定(例:192.168.0.100)します。 ※本製品側は、「192.168.0.1」(出荷時の設定)に設定されています。

## Step2. パソコンを接続する

パソコンと本製品は、HUBを介して1対1で接続します。 ※HUBをご用意できない場合は、市販のクロス結線のLANケーブル、または

クロス変換アダプターを使用すると、パソコンと直接接続できます。 ※[B1]/[B2]のランプは、点滅を繰り返しています。

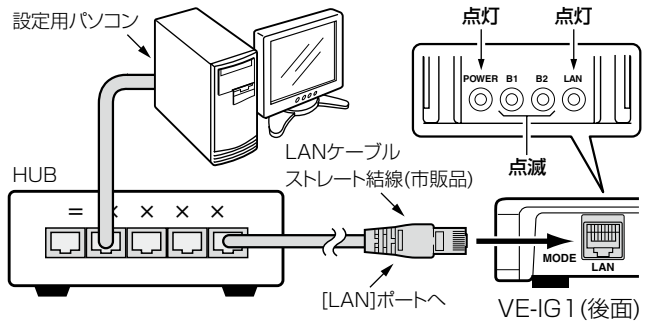

## 本製品のネットワーク設定(Step 3.~Step 4.)

#### Step3. Web設定画面を呼び出す

パソコンのWWWブラウザから、[http://192.168.0.1/](出荷時 の場合)を入力して、[Enter]キーを押します。

※Web設定画面の各設定項目の説明は、付属のCDに収録された取扱説明書 [活用編]をご覧ください。

## Step4. ネットワーク設定をする

Web設定画面から、「ネットワーク設定」メニューをクリックして、 下記の[本体名称/IPアドレス設定]項目を設定します。

※本製品のIPアドレス(●)は、弊社製VoIP機器側の[SIPサーバアドレス] (●)欄にも設定します。

※ほかの機器の固定IPアドレスやDHCPサーバから自動で割り当てられて いるIPアドレスと重複しないようにご注意ください。

※デフォルトゲートウェイには、本製品を接続するネットワークに設定され ているルータなどのIPアドレスを入力してください。

|               | 「年IPアドレス∕<br>再起動後に有: ①入力 | する |
|---------------|--------------------------|----|
| 本体名称/IPアドレス設定 |                          |    |
| 本体名称          | VE-IG1                   |    |
| IPアドレス 🕕      | 192.168.0.1              |    |
| サブネットマスク      | 255.255.255.0            |    |
| デフォルトゲートウェイ   |                          |    |

## ③本製品のISDN回線設定(Step5.)

## Step5. 契約者回線電話番号と着信内線番号の設定

Web設定画面から、「電話設定」メニューをクリックして、下記の[契 約者回線番号設定]項目を設定します。

※下記の例は、最低限必要な設定です。

## ISDN回線設定

回線設定およびダイヤルインサービスを利用するための設定を行います。 ③クリック 登録 🌂 可線設定 쯔닭호를 契約者回線番号設定 ①入力する 電話番号 00000000000 ・・ナ`ノバーボート番号 ⊙使用しない 発番号通知 通知しない ◉通知する 着信内線番号2 ②入力する 2525 ISDN回線専用発信番 付加 ブレフィクス: 999

(☞右上の紙面につづく)

## 3本製品のISDN回線設定(Step5.)つづき

## 【[契約者回線番号設定]項目各欄の説明】

## [電話番号]

ISDN回線の契約者回線電話番号を市外局番から入力します。

#### [i・ナンバーポート番号]

ご契約のi・ナンバーサービスで通知された電話番号を[電話番号]欄に 設定したときは、「1」に設定します。

## [発番号通知]

[電話番号]欄に設定した電話番号を相手側に通知する設定です。

#### [着信内線番号](2)

契約者回線番号に電話がかかってきたとき、本製品に接続された弊社 製VoIP機器に着信させるための内線番号を設定します。

※弊社製VoIP機器側に登録された電話機の内線番号と重複しない登録用だ けの番号を設定します。

※本製品の[内線番号](⑤)欄、または[グループ番号](⑥)欄で設定した番号 (☞Step7.)を設定します。

#### [ISDN回線専用発信番号]

設定したプレフィクスを付けて発信すると、一般加入電話回線の電話 番号で発信します

## 4 本製品の主装置設定(Step6.~Step8.)

Step6. 内線ドメイン/パスワードの設定

Web設定画面から、「電話設定」メニュー→「主装置設定」の順にク

リックします。

下記の「主装置設定」画面を表示します。

※下記の例は、最低限必要な設定です。

#### 主装置設定 主装置が本機に接続するための設定を行います。

| 全部   ②クリ     | ック ①入力する                                                                                                    |
|--------------|----------------------------------------------------------------------------------------------------|
| 主装置接続設定      |                                                                                                    |
| 勺線ドメイン 3     | expansion.isdn                                                                                                    |
| バスワード 👍      |                                                                                                    |
| SIP 183対応    | ●しばい ○する<br>SIP 183 Session Progressを内線子機へ中継する設定です。                                                                    |
| 電話回線 レスボンス変換 | <ul> <li>しばい</li> <li>する</li> <li>ISDNへの発信失敗理由をSIPのレスポンスコードへ変換する設定です。</li> <li>「SIP 183対応」設定が「する」のときのみ有効です。</li> </ul> |

## 【[主装置接続設定]項目各欄の説明】

#### [内線ドメイン](3)

弊社製VoIP機器(VR-6030、AP-5100VoIPなど)が本製品との接 続に使用するドメイン名を任意の半角英数字で入力します。 ※弊社製VoIP機器側の[SIPサービスドメイン](3)欄にも同じ内容を設定 します。

## [パスワード](④)

弊社製VoIP機器が本製品との接続に使用するパスワードを任意の半 角英数字で入力します。

※弊社製VoIP機器側の[パスワード](④)欄にも同じ内容を設定します。

## Step7. 主装置名称/内線番号の設定

同じWeb設定画面上から、「内線設定)項目を設定します。 ※下記の例は、最低限必要な設定です。

| 内線設定               | _/          | ④           | リック       |
|--------------------|-------------|-------------|-----------|
| 番号                 | 1 🔽 追加      |             |           |
| 主装置名称              | SIP_Server  |             | ++7       |
| 内線番号 5             | 2525        | <b>T</b> 37 | ,J] 9 9 ] |
| グループ番号 🚯           |             |             |           |
| 発信設定               | 契約者回線番号 🖌   | 5確          | 認する       |
|                    |             |             |           |
| 現在の登録              |             | ¥ .         |           |
| 番号 主装置名称           | 内線番号 グループ番号 | 発信設定        | IPアドレス    |
| 編集 削除 1 SIP_Server | 2525        | 契約者回線番号     | $\star$   |

★IPアドレスは、弊社製VoIP機器に登録されるまで表示されません。 (18)右上の紙面につづく)

## 4本製品の主装置設定(Step6.~Step8.)つづき

## 【[内線設定]項目各欄の説明】

## [主装置名称]

必要に応じて、本製品の子機として接続する弊社製VoIP機器(VR-6030、AP-5100VoIPなど)の名称を任意に設定します。

#### [内線番号](⑤)

弊社製VoIP機器自身に割り当てる内線番号の設定です。 ※弊社製VoIP機器側に登録された電話機の内線番号と重複しない登録用だ けの番号を設定します。

※弊社製VoIP機器側の[IP電話番号](6)欄と[ユーザID](6)欄に同じ番号を 設定します。

[グループ番号](⑥)→必要に応じて設定してください。

複数の弊社製VoIP機器(最大20件)を本製品に登録している場合、一 斉着信の対象となるVoIP機器に同じ番号を設定します。

※グループ番号は、ISDN回線の契約者回線電話番号に対する「着信内線番 号](2)(☞Step5.)、またはダイヤルイン番号を本製品に登録した場合の 着信内線番号として設定できます。

## [発信設定]

本製品に接続するISDN回線から発信される電話番号を選択します。 ※電話番号は、ISDN回線の契約者回線電話番号、または本製品に登録のダ イヤルイン番号から選択できます。

## Step8. 本製品のネットワーク設定を有効にする

#### 下記の操作をして、本製品を既存のネットワークに接続します。

※再起動後は、本製品の電源を切ってから、本製品の[LAN]ポートを弊社製 VoIP機器と通信できるネットワークと接続します。 また、本書を参考にISDN回線と本製品を接続します。

| 登録     取消     登録して再起動     本 | <u>本IPアドレス/</u><br>再起動後に有: 6 | クリック |
|-----------------------------|------------------------------|------|
| 本体名称/IPアドレス設定               |                              |      |
| 本体名称                        | VE-IG1                       |      |

## 5 VR-6030の設定例

本製品をVR-6030でご使用の場合、最低限必要な設定です。 Web設定画面から、「外線設定」メニューをクリックして、下記の「SIP サーバ接続設定]項目(①、③~⑤)を設定します。

※VE-IG1(☞Step4.~Step7.)と同じ内容(①、③~⑤)を設定します。

| SIPサーバ接続設定    |                   |
|---------------|-------------------|
| 番号            | 1 🖌 追加 一括設法       |
| IP電話番号 5      |                   |
| SIPサーバアドレス1 🕦 |                   |
| SIPサーバアドレス 2  |                   |
| SIPサービスドメイン 🕄 | expansion.isdn    |
| ユーザID 5       | 2525 ← ②入力する      |
| パスワード 🗿       |                   |
| 発番号通知         | ○通知しない ●通知する      |
| 登録時間          | 600 秒             |
| 再登録周期         | 通常時:50 % 異常時:50 % |

「接続失敗」と[接続状況]欄に表示されるときは、VE-IG1とVR-6030の設定を確認してください。

※〈編集〉をクリックすると、設定内容を編集できます。

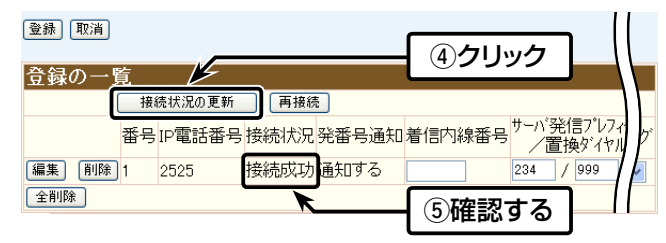

アイコム株式会社 547-0003 大阪市平野区加美南1-1-32

株式会社エクセリ(代理店届出番号C1909977) 東京都墨田区菊川3-17-2 アドン菊川ビル4F / 大阪府大阪市中央区久太郎町1-9-5 URL: https://www.exseli.com/

## 6 AP-5100VoIPの設定例

本製品をAP-5100VolPでご使用の場合、最低限必要な設定です。 Web設定画面から、「外線設定」メニュー→「サーバ接続設定」の順に クリックして、下記の[SIPサーバ接続設定]項目(●、 ③~ ⑤)を設定し ます。

※VE-IG1(☞Step4.~Step7.)と同じ内容(①、3~⑤)を設定します。 ※下記の[SIPサーバ接続設定]項目は、[SIPサーバ接続共通設定]項目で「接 続しない (Peer to Peer)」以外を選択すると、表示されます。 商用IP電話接続業者ごとに、各欄の名称が異なりますので、下表と対比し てご覧ください。

| [IP電話番号]        | →[アカウントID]                   |
|-----------------|------------------------------|
| [SIPサーバアドレス]    | →[SIPサーバアドレス1]、[SIPプロキシーサーバ] |
| [SIPサービスドメイン]   | →[SIPドメイン]                   |
| [ユーザID]         | →該当する欄がありません。                |
| [パスワード]         | →[IP加入電話パスワード]               |
|                 |                              |
| SIPサーバ接続設定      |                              |
| 番号              |                              |
| IP電話番号 5        |                              |
| SIPサーバアドレス 🚺    | 192.168                      |
| SIPサービスドメイン 3   | expansion.isdn               |
| ユーザID 5         | 2525 🖌 ②入力する                 |
| パスワード 🗿         |                              |
| 発番号通知           | ●通知しない ●通知する                 |
| SIP-URL/TEL-URL | SIP-URL ○ TEL-URL            |

## 「接続失敗」と[接続状況]欄に表示されるときは、VE-IG1とAP-5100VolPの設定を確認してください。

※〈編集〉をクリックすると、設定内容を編集できます。

| 登録 取消                                               | [ |
|-----------------------------------------------------|---|
| ※PSTNゲートウェイ設定は <u>「サービフ対象外番号へ</u> ④クリック 許可し         |   |
| 登録の一 <u>覧 // / / / / / / / / / / / / / / / / / </u> |   |
| 接続状況の更新 再接続 5 確認する                                  |   |
| 番号IP電話番号接続状。発番ラクロタロロロアがあって、一置換ダイヤル                  | 1 |
| 編集 削除 1 2525 接続成功 通知する 234 / 999                    | Γ |
| 全削除                                                 |   |

## 【ご参考に】 置換ダイヤルの設定について

本書の設定例のように、弊社製VoIP機器(VR-6030、AP-5100VolPなど)側の[SIPサーバー接続設定]項目において、「置換 ダイヤル]を設定された場合は、VE-IG1側の[ISDN回線専用番号]欄 にある[プレフィックス]にも同じ番号(例:999)を設定してください。 正しく設定しない場合は、番号非通知(184付加)での発信に失敗する ことがあります。

|                                 | クリック                                            |         |
|---------------------------------|-------------------------------------------------|---------|
| <sup>11</sup> 992定<br>契約者回線番号設定 |                                                 |         |
| 電話番号                            | 9999999999                                      |         |
| i・ナンバーボート番号                     | <ul> <li>●使用しない ○1</li> <li>● マンロークス</li> </ul> |         |
| 発音号通知                           |                                                 |         |
| 着信内線雷号                          | 2525                                            |         |
| ISDN回線専用発信番号                    | ブレフィクス: 999                                     | 付加ダイヤル: |

#### 【動作について】本書に記載の設定例で発信した場合

◎VE-IG1(ISDN回線の契約者回線電話番号)を選択するための特番 [234](弊社製VoIP機器の発信プレフィクス) ◎非通知発信特番「184」 ◎相手先の電話番号(例:12345678)

「234」+「184」+「12345678」を電話機からダイヤルすると、弊社製 VoIP機器からVE-IG1に対しての選択特番「234」が「999」に置換され、 「999」+「184」+「12345678」が発信されます。

VE-IG1からISDN回線に対して「プレフィクス](例:999)が除かれ、「184」+ 「12345678」が、VE-IG1に接続したISDN回線(契約者回線電話番号)か ら発信されます。

高品質がテーマです。